#### 第4章 事業者申請ポータルの設定・書類の送信について

1 書類を準備する

#### 「別冊1 チェックリスト」「別冊2 添付書類一覧」を確認し、書類をそろえてください。

様式は入札審査課のホームページに掲載しています。

#### 必ず最新の様式を使用してください(様式が変更される場合があります。)。

スキャニングは鮮明にしてください。ファイルが不鮮明な場合は、添付のやり直しを依頼することがあります。

#### 【重要】書類には名前を付けて送信してください。

例:01一覧.xlsx、07 謄本.pdf

・ファイル形式(拡張子)は残したままにしてください。(例: .xlsx、.pdf)

・種類ごとにまとめて添付してください。

(例:資格情報を証明する書類が複数ある場合、14資格のPDFを1つ作り、中身を複数ページとしてください。14資格1、14資格2のように同じ種類の添付書類を2つに分割しないでください。)

| 入力例         | 書類名                             | ファイル形式        |
|-------------|---------------------------------|---------------|
| 自 01 一覧     | 別冊1 チェックリスト                     |               |
|             | ※表紙+共通書類+申請する自治体のシートを確認・作成してくだ  |               |
|             | さい。                             |               |
| 🗐 02 共通     | 申請地方公共団体申請書(様式A-1)              |               |
|             | 競争入札参加資格審查申請書(基本共通情報)(様式 B – 1) |               |
|             | 建設工事請負共通情報(様式B-2)               | Fxcel         |
|             | 設計・調査・測量共通情報(様式B-3)             | (拡張子·viev)    |
|             | 土木施設維持管理共通情報(様式 B – 4)          |               |
| 🗐 03C1      | 競争入札参加資格審查申請書(基本個別情報)(様式C-1)    |               |
| <b>04C2</b> | 建設工事請負個別情報(様式C-2)               |               |
| <b>05C3</b> | 設計・調査・測量個別情報(様式C-3)             |               |
| <b>06C4</b> | 土木施設維持管理個別情報(様式C-4)             |               |
| (1) 07 謄本   | 【法人の場合】 履歴事項全部証明書又は現在事項全部証明書    |               |
| 🗐 08 法人     | 【法人の場合】法人番号の確認資料                | PDF           |
| (目) 09 納税   | 【法人の場合】法人税並びに消費税及び地方消費税の納税証明書   | (拡張子 : pdf)   |
|             | ( <del>୧</del> ୦303)            | 又は            |
|             | 【個人の場合】申告所得税及復興特別所得税及び消費税及地方消費  | 画像ファイル        |
|             | 税の納税証明書(その3の2)                  | (拡張子 : jpg、   |
| 自 10 身分     | 【個人のみ対象】                        | jpeg, png,    |
|             | 身分証明書                           | gif、tiff、tif) |
|             | 登記されていないことの証明書                  |               |

| 入力例          | 書類名                             | ファイル形式                 |
|--------------|---------------------------------|------------------------|
| 🗐 11 経審      | 経営事項審査の総合評定値通知書                 |                        |
| 自 12 社保      | 社会保険確認資料の写し                     |                        |
| 自 13 許可      | 建設業許可通知書又は許可証明書の写し              |                        |
|              | 建設業許可申請書                        |                        |
|              | 営業所一覧表                          |                        |
|              | 使用人一覧表                          | PDF                    |
| 🗐 14 資格      | 資格情報を証明する書類の写し                  | (拡張子 : pdf)            |
| 自 15 登録      | 登録状況を証明する書類の写し                  | 又は                     |
| 16 障害        | 障害者雇用状況報告書の写し又は障害者雇用の状況(様式 B-5) | 画像ファイル                 |
| 自 17 認証      | ISO9001認証取得証                    | (拡張 <del>了</del> :jpg、 |
|              | ISO14001認証取得証                   | jpeg, png,             |
| 🗐 18 監理      | 【監理技術者が1人以上いる場合】                | gif、tiff、tif)          |
|              | 監理技術者の状況(様式 B-6)                |                        |
| 自 19 建災      | 【加入している場合】                      |                        |
|              | 建設業労働災害防止協会加入証明書                |                        |
| <b>20C5</b>  | 委任状(様式C-5)                      |                        |
| <b>21C6</b>  | 使用印鑑届(様式C-6)                    |                        |
| <b>22C13</b> | 資本関係・人的関係調書(様式C-13)             | Excel                  |
| 23C14        | 納税状況等照会同意書兼誓約書(様式 C-14)         | PDF                    |
|              |                                 | 又は                     |
|              |                                 | 画像ファイル                 |
| <b>24C7</b>  | 組合員名簿(様式C-7)                    | Evcol                  |
| 25C8         | 役員名簿(様式C-8)                     | Excel                  |
| 26 官公需       | 官公需適格組合証明書の写し                   | PDF                    |
| 27 組合経審      | 経営事項審査の総合評定値通知書の写し              | 又は                     |
|              | (組合と組合員のもの)                     | 画像ファイル                 |
| <b>28C9</b>  | 官公需適格組合資格審查数値計算表(様式C-9)         | Excel                  |
| 29 自治体名      | 申請自治体によって提出する書類(該当する自治体ごとに添付)   |                        |
|              | ※1自治体に対して、1つのファイルを作成してください。     |                        |
|              | 例:29 上尾市、29 伊奈町                 | PDF                    |
| 30 行政書士      | 【行政書士が代理申請する場合】                 | 又は                     |
|              | 行政書士の委任状(任意様式)                  | 画像ファイル                 |
|              | ※委任状を添付する場合は、左記のとおりファイル名を付けてくだ  |                        |
|              | さい。                             |                        |

# 【作成例】

| 名前 ^          | 更新日時             | 種類                  |
|---------------|------------------|---------------------|
| 🐧 01一覧.xlsx   | 2024/05/08 13:00 | Microsoft Excel ワーク |
| 102共通.xlsx    | 2024/05/08 13:00 | Microsoft Excel ワーク |
| 03C1.xlsx     | 2024/05/08 13:00 | Microsoft Excel ワーク |
| 04C2.xlsx     | 2024/05/08 13:00 | Microsoft Excel ワーク |
| 🛃 07膳本.pdf    | 2023/10/12 16:15 | Adobe Acroba 文書     |
| 🛃 08法人.pdf    | 2023/10/12 16:15 | Adobe Acroba 文書     |
| 🛃 09納税.pdf    | 2023/10/12 16:15 | Adobe Acroba 文書     |
| 🛃 11経審.pdf    | 2023/10/12 16:15 | Adobe Acroba 文書     |
| 🛃 13許可.pdf    | 2023/10/12 16:15 | Adobe Acroba 文書     |
| 🛃 14資格.pdf    | 2023/10/12 16:15 | Adobe Acroba 文書     |
| 🛃 16障害.pdf    | 2023/10/12 16:14 | Adobe Acroba 文書     |
| 🛃 17認証.pdf    | 2023/10/12 16:14 | Adobe Acroba 文書     |
| 🛃 18監理.pdf    | 2023/10/12 16:14 | Adobe Acroba 文書     |
| 🛃 19建災.pdf    | 2023/10/03 16:57 | Adobe Acroba 文書     |
| 🛃 21C6.pdf    | 2023/10/03 16:57 | Adobe Acroba 文書     |
| 👌 23C14.pdf   | 2023/10/03 16:57 | Adobe Acroba 文書     |
| 🛃 29さいたま市.pdf | 2023/10/03 16:57 | Adobe Acroba 文書     |
| 🛃 29埼玉県.pdf   | 2023/10/03 16:57 | Adobe Acroba 文書     |

### 2 事業者登録をする

事業者申請ポータルを開き、事業者登録を行います。

既に事業者申請ポータルで事業者登録が済んでいる方は再度登録する必要ありません。

#### 行政書士が代理申請する場合、会社ごとではなく行政書士として事業者登録してください。

(1) 事業者申請ポータル(https://saitamapref.service-now.com/csm)にアクセスしてください。

| servio | cenow                                                                                                    |                               |   |                | 車 <del>型</del> 記つ | ۲-M          |    |
|--------|----------------------------------------------------------------------------------------------------|-------------------------------|---|----------------|-------------------|--------------|----|
|        |                                                                                                    | 事業者申請ポータル                     |   |                | 登録は不              | 要です。         |    |
|        | Ŷ <b>N</b>                                                                                                    |                               |   | *              |                   |              |    |
|        | <ul> <li>ログイン</li> <li>ログインはご55から</li> <li>緑化計画届出制度</li> </ul>                                                                                         | 事業者登録<br>事業者登録<br>事業者登録はごちらから |   | 埼玉県事業<br>事業者登録 | 美者申請ポーク<br>数必要です。 | <br>タルを利用するに | は、 |
|        | 副本には「「日本日本」の人 文 「日本日本」の人 文 「日本日本」の人 文 「日本日本」の人 文 「日本日本」の人 文 「日本日本」の人 文 「日本日本」の人 文 「日本日本」の人 文 「日本日本」の人 文 「日本日本」の人 、 、 、 、 、 、 、 、 、 、 、 、 、 、 、 、 、 、 、 |                               | l |                |                   |              |    |

(2) 「事業者登録」をクリックし、事業者登録フォームを開き、必要項目を入力してください。

| 事業者登録                                                                                                | 注)事業所ごとの登録は不要です。 ――                                                                                                    | 注)一つのメールアドレスにつき、<br>1事業者登録となります。                                               |
|----------------------------------------------------------------------------------------------------|----------------------------------------------------------------------------------------------------|--------------------------------------------------------------------------------|
| 行政書土が代理申請する<br>「〇〇行政書士事務所」「                                                                          | 場合、事業者名は、「〇〇行政書士法人」、<br>行政書士〇〇」のように登録してください。                                                                                                    | *                                                                              |
| 事業者で<br>● 事業者名<br>③ 法人の場合: 法人名<br>個人事業主の場合: 履号もしくは代表者<br>個人の場合: 個人の氏名                                | 管理者情報 〇<br>管理者とは、本システムにおいて、<br>法人の場合は代表者本人以外を設定い<br>※本システムでは、すでに登録されて<br>*ユーザー名 〇                                                                                                    | 管理者情報は、申請事務を行う担当者情報を<br>入力してください。<br>登録後、管理者情報に入力した連絡先メール<br>アドレスあてに、メールが届きます。 |
| <ul> <li>法人番号 ●</li> <li>13桁の法人番号を半角数字で入力して</li> <li>*代表各・注 ●</li> <li>個人の場合は個人の姓を記載してくださ</li> </ul> | <ul> <li>こーザー名は、半角英数記号で6文字以上4<br/>使用可能な記号:!#\$&amp;*+-=?^{ }00</li> <li>事業者ポータルへのログイン時に使用</li> <li>*連絡先メールアドレス 0</li> <li>埼玉県事業者ポータルではこのメール3</li> <li>当該メールを受信できるよう事前に設え<br/>[注意] 医師の場合、個人ごとのメーリ</li> </ul> |                                                                                |

(3) 利用規約を確認の上、チェックボックスをチェックし、入力内容に誤りがないことを確認し、「登録」

ボタンをクリックします。

| * 95        |                                 |                  |  |
|-------------|---------------------------------|------------------|--|
| 6           |                                 |                  |  |
| ・姓(フリガナ)    |                                 |                  |  |
| 金角カタカナモ入力   | してください。                         |                  |  |
| *& (フリガナ)   |                                 |                  |  |
| 全角カタカナで入力   | UT CRAME                        |                  |  |
| 乐观却将        | チェックボックスをチェッ                    | <i>ッ</i> ク       |  |
| • 遺植汽車話藝術   |                                 | 連結先fax書号         |  |
| 半角前字と*-*で入力 | なってください。                        | 辛勇数字とたで入力してください。 |  |
|             | T= 4110, - #110, - + \$700 B.C. |                  |  |

(4) 事業者登録完了通知メールが連絡先メールアドレスあてに送信されます。

| 埼玉花子様                                            |                                                                 |
|--------------------------------------------------|-----------------------------------------------------------------|
| 事業者、及び、管理者ユーザー登録が完了<br>ユーザー名:saitama@example.com | 了しました。                                                          |
| 下記リンクからパスワードを設定したう                               |                                                                 |
| パスワード設定                                          | ※ 事業者申請ポータルの操作方法等は操作マニュアルを御確認ください。                              |
| 上記リンクの有効期限は12時間です。                               | ※ 事業者登録・パスワードの設定の操作で不明な点は                                       |
| なお、ユーザー名失会防止のため、本メ・                              | ト記めてに御連絡くたさい。<br>行政・デジタル改革課 DX 推進担当・a2440-13@nref saitama la in |
| ※フのメール(+洋信専用のため、プロ信)                             |                                                                 |
| ※このメールは2個分用のため、こ2個                               | ※ 登録送信した翌日になってもメールが届かない場合は、                                     |
|                                                  | 再度、 事業者登録」をし直してください。                                            |
|                                                  |                                                                 |

(5) メール中のパスワード設定リンクをクリックし、パスワード設定画面を開き、パスワード条件に合致

するパスワードを入力し、「パスワードの設定」を行います。

| カウントはロ   | ]ックされていません          |     |
|----------|---------------------|-----|
| 13771102 |                     |     |
| * 新しいパ   | スワード                |     |
|          |                     |     |
|          | c                   | 安全性 |
|          | ⑧ 最小10文字            |     |
|          | ⑧ 最大40文字            |     |
|          | ⑧ 少なくとも1文字の小文字      |     |
|          | ④ 少なくとも1文字の大文字      |     |
|          | <ul> <li></li></ul> |     |
|          | ⊗ 少なくとも0文字の特殊文字     |     |
| * パスワー   | ドの再入力               |     |
|          |                     |     |
|          | パスワードを表示            |     |
|          |                     |     |

## 3 書類をアップロード・送信する

書類送信の締め切りは、

新規申請:令和7年8月15日(金)23:59まで 追加申請:令和7年8月22日(金)23:59まで です。 締め切りを過ぎて送信された申請は受け付けられませんので、時間に余裕をもって送信してください。

- (1) 事業者申請ポータル (https://saitamapref.service-now.com/csm) にアクセスしてください。
- (2) 「競争入札参加資格申請」を選択し、ユーザー名、パスワードを入力し、ログインしてください。

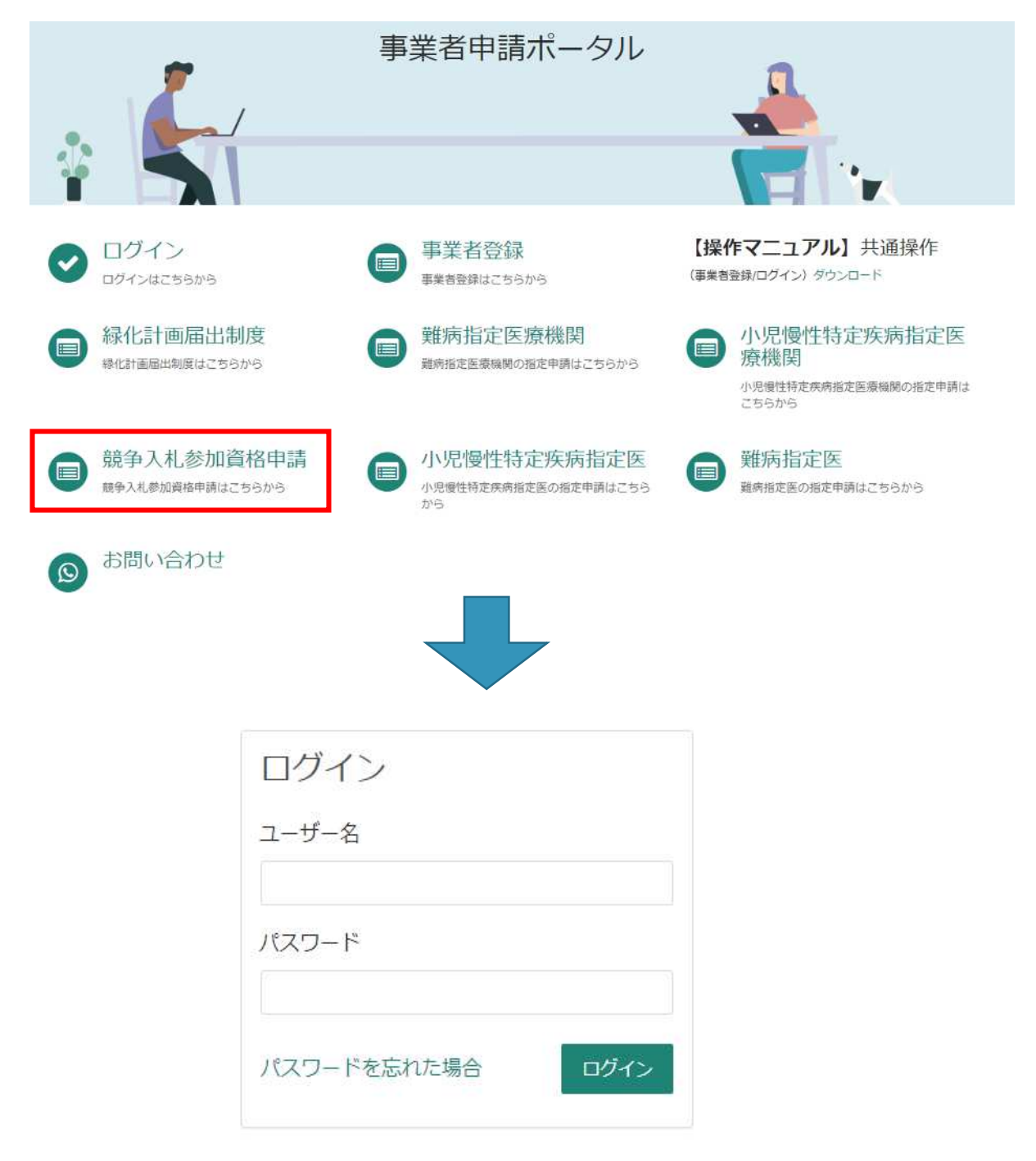

#### (3) 「【工事】新規・追加・抹消・権限変更等」を選択してください。

| カテゴリ                                | 競争入札参加資格申請                            |                                         |                                  |
|-------------------------------------|---------------------------------------|-----------------------------------------|----------------------------------|
| 事業者内管理者メニュー<br>緑化計画届出制度<br>難病指定医療機関 | 【物品】添付書類提出フ<br>【物品】入札参加資格申請           | パスワード再発行フォーム<br>資格申請用パスワード(工事・物品<br>共通) | 【工事】更新・変更 添<br>【工事】 更新・システムによる変更 |
| 難病指定医<br>小児慢性特定疾病指定医療機関             | 詳細を表示                                 | 詳細を表示                                   | 詳細を表示                            |
| 小児慢性特定疾病指定医<br>競争入札参加資格申請           | 【工事】新規・追加・抹<br>【工事】新規・追加・抹消・権限変<br>更等 |                                         |                                  |

(4) 「申請種別」から「新規申請」又は「追加申請」を選択し、添付ファイルを追加し、「送信」ボタン

を押してください。行政書士が代理申請する場合は、「行政書士記入欄」を必ず記入してください。

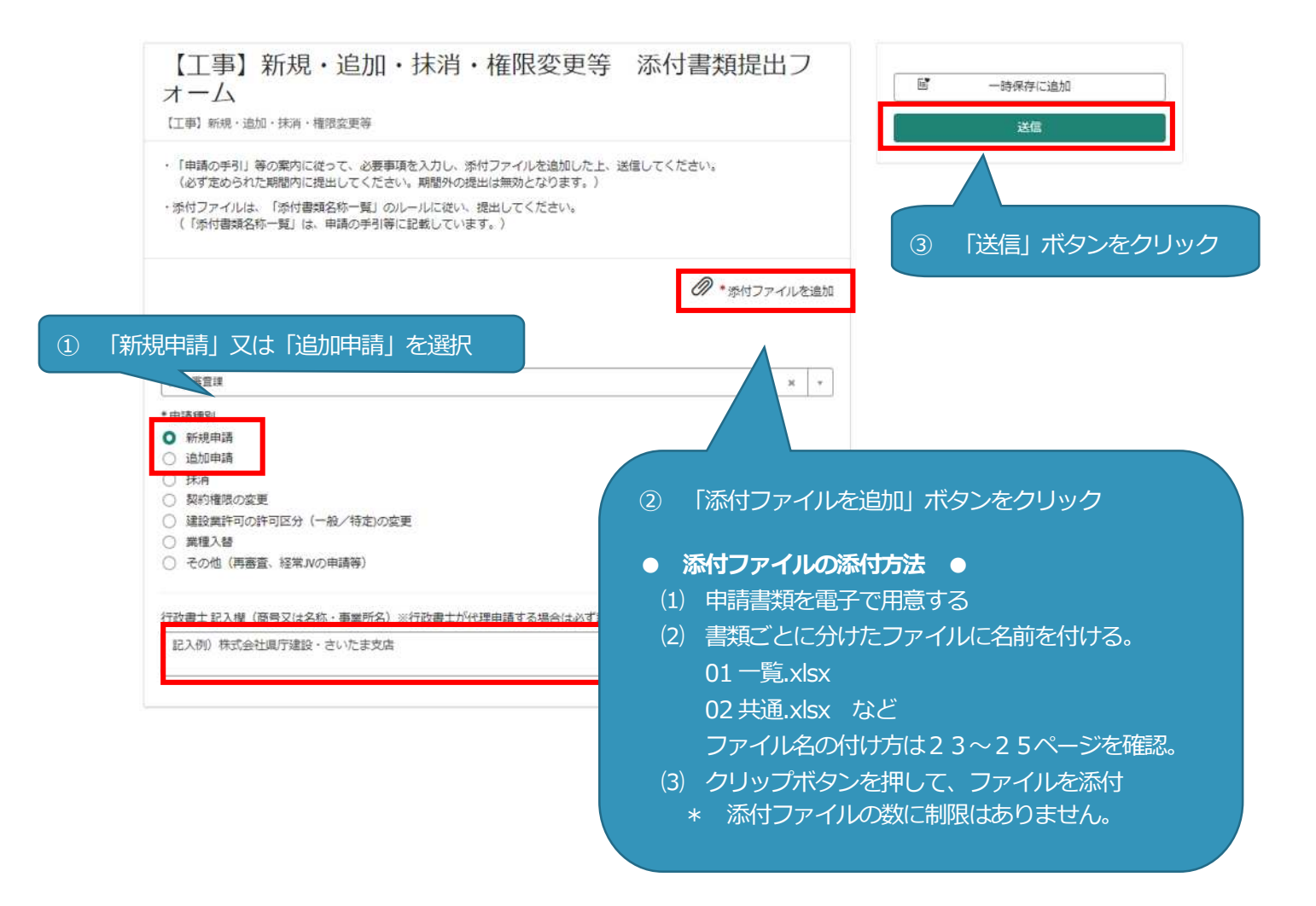

(5) 下記の画面になりましたら申請完了です。メッセージの入力等は必要ございません。書類

の不備、不足等があった場合のみこちらからご連絡いたします。(連絡は原則、電話又はメー ルで行います。)

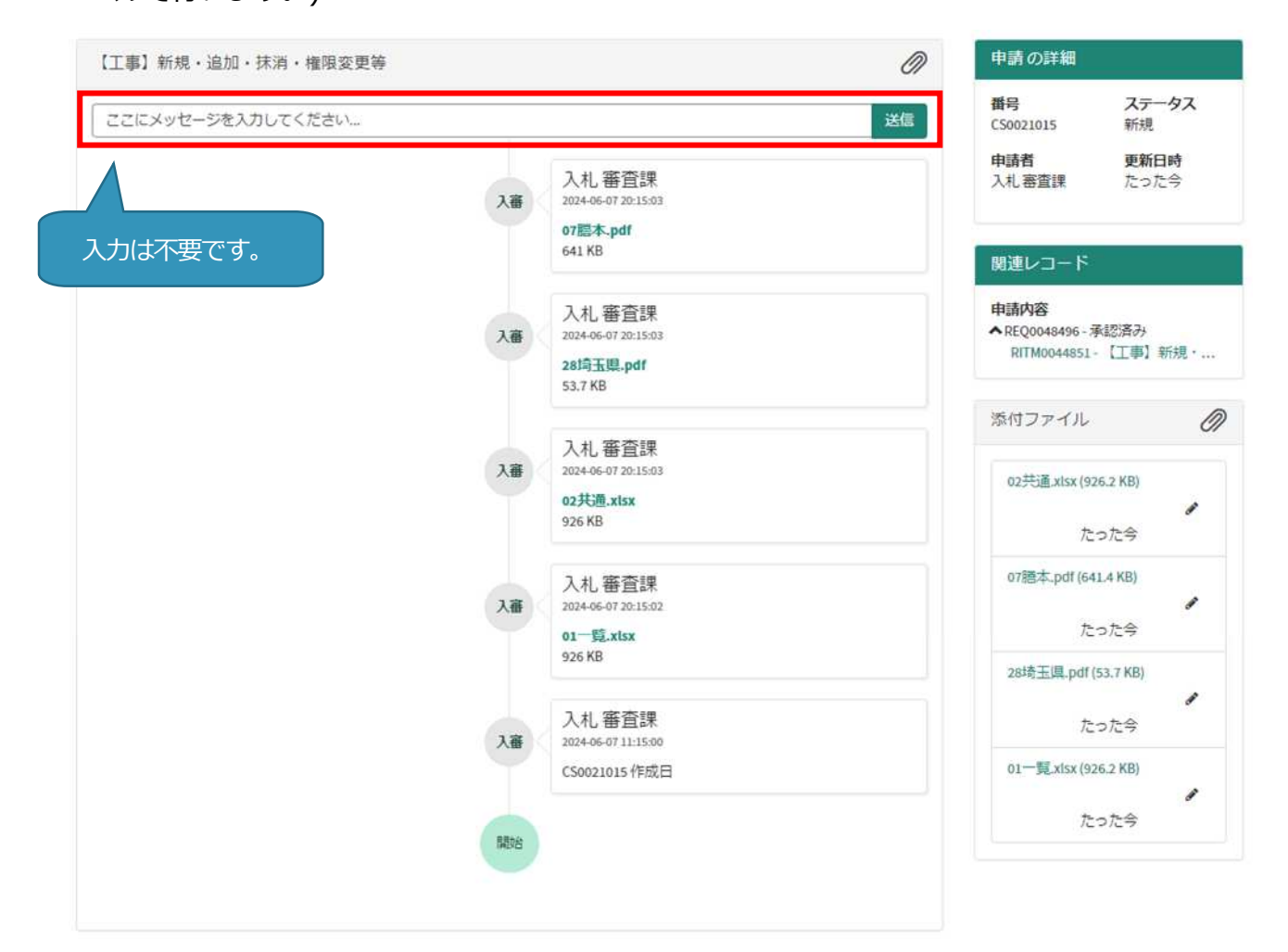

○ 書類を追加で送りたいとき

書類を追加で送付する場合は下記にメールで送付してください。

※ 原則、事業者申請ポータルでの書類の追加はできません。

【メール送付先】 送付先: a5770-10@pref.saitama.lg.jp

件名は「【追加第2回申請書類】・商号又は名称の追加書類提出」としてください。

## ○事業者申請ポータルでアップロードした書類の送信状況を確認する方法○

1 ログインした状態で、右上の「過去の申請」をクリックします。

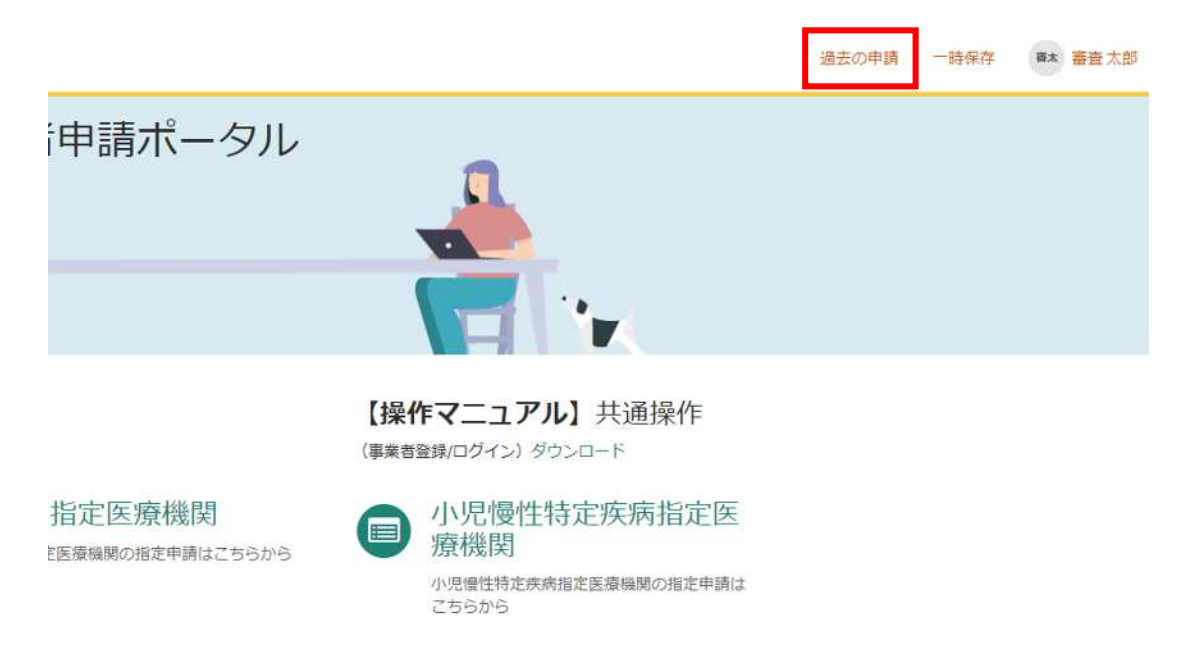

2 送信履歴が一覧で表示されるので、確認したい送信履歴をクリックします。

| すべての申     | 請                        |           |                         |                          | キーワード検                          | <u>索</u> Q           |
|-----------|--------------------------|-----------|-------------------------|--------------------------|---------------------------------|----------------------|
| 番号 ∨      | 概要説明                     | 事業者       | 申請者                     | ステータス                    | 開始日時                            | 下新日時                 |
| CS0020935 | 【工事】新規・追加・抹消・権限変<br>更等   | 入札審査<br>課 | 入札 審査<br>課              | 新規                       | 2024-02-20<br>15:39:49          | 1-02-20<br>50        |
| CS0020934 | 【工事】新規・追加・抹消・権限変<br>更等   | 入札審査<br>課 | 入札 審査<br>課              | 新規                       | 2024-02-20<br>15:38:54          | 20                   |
| CS0020933 | 資格申請用パスワード (工事・物品<br>共通) | 入札審査<br>課 | <i>\_</i>               | .»رايت⊡ب=≠ر              |                                 |                      |
| CS0020932 | 【工事】新規・追加・抹消・権限変         | 入札審習      | 行政書工/<br>業者名を2<br>検索結果( | 州で理中請し<br>した検索<br>こ表れます。 | <del>」に場合</del> は、1-<br>ますると、該当 | キーワート検索」<br>当する業者のみか |

3 送信した書類一覧が表示されます。送信した書類を確認する場合は、表示されるファイル名をクリッ

クします。また、詳細を確認する場合は「関連レコード」をクリックします。

| 【工事】新規・追加・抹消・権限変更等 |                                                 | Ø  | 申請の詳細                                                     |
|--------------------|-------------------------------------------------|----|-----------------------------------------------------------|
| ここにメッセージを入力してください  |                                                 | 送信 | <b>番号 ステータス</b><br>CS0020935 新規                           |
|                    | 入札 審査課<br>入審<br>2024-02-20 15:39:49<br>テスト.xtsx |    | <b>申請者 更新日時</b><br>入札 審査課 2分前                             |
|                    |                                                 |    | 関連レコード<br>申請内容<br>^REQ0048414・承認済み<br>RITM0044769-【工事】新規・ |
|                    | 關始                                              |    | 添付ファイル 🖉                                                  |
|                    |                                                 |    | テスト.xlsx (6.4 KB)<br>2分前                                  |

4 3で関連レコードをクリックすると、詳細情報が確認できます。

【工事】新規・追加・抹消・権限変更等 添付書類提出フォーム

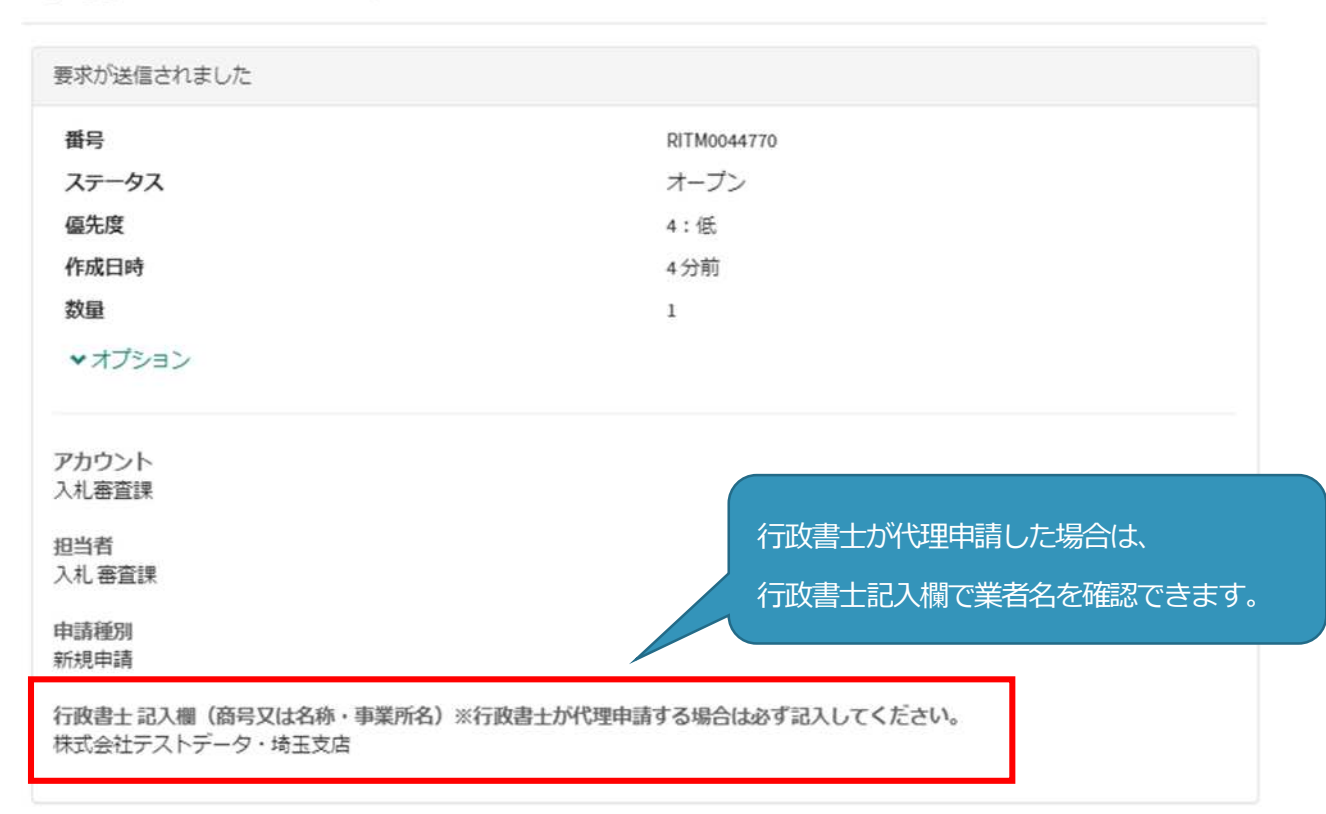

×

## 書類の事業者申請ポータルへの添付が難しい場合、メールでお送りください。 メールでの送付も難しい場合のみ、郵送としてください。

メールの場合は、下記宛先に提出書類を添付して送付してください。
 【メール送付先】送付先:a5770-10@pref.saitama.lg.jp
 件名は「【追加第2回申請書類】・商号又は名称」としてください。

郵送の場合は、チェックリストを一番上にし、すべての書類を共同受付窓口まで、 信書(簡易書留、レターパック等)で郵送してください。 また、下記の書類は表紙も提出してください。

- ・別冊1 チェックリスト
- ・競争入札参加資格審査申請書(基本個別情報)(様式C-1)
- ・建設工事請負個別情報(様式C-2)
- ・設計・調査・測量個別情報(様式C-3)
- ·土木施設維持管理個別情報(様式C-4)
- 【郵送送付先】 〒330-9301 埼玉県さいたま市浦和区高砂3-15-1
   埼玉県 総務部 入札審査課 共同受付窓口 (工事)

(令和7・8年度工事(新規又は追加)申請書類在中)

※ 各受付最終日までの消印有効です。

新規申請:令和7年8月15日(金)まで 追加申請:令和7年8月22日(金)まで 受付最終日を過ぎた消印の押された書類での申請は、認められません。

受付最終日のポストへの投函や郵便局窓口への提出は、受付最終日の消印が押されない可能性がありますので、御注意ください。

窓口提出日の引受消印を押してもらう方法については、郵便局のホームページを確認してください。 https:/www.post.japanpost.jp/question/707.html

※ 書類収受の確認印を希望する場合、返送先を明記したハガキ(85円切手貼付・裏面未記入)を1 事業所につき1枚のみ同封してください。また、返送先の記入漏れ、返信用切手の貼付漏れ(料金不 足も含みます)の場合、返送しません。なお、返送先が行政書士の場合は事業所名等を明記してくだ さい。ただし、申請先自治体が複数あっても確認印の返送は1枚のみです。

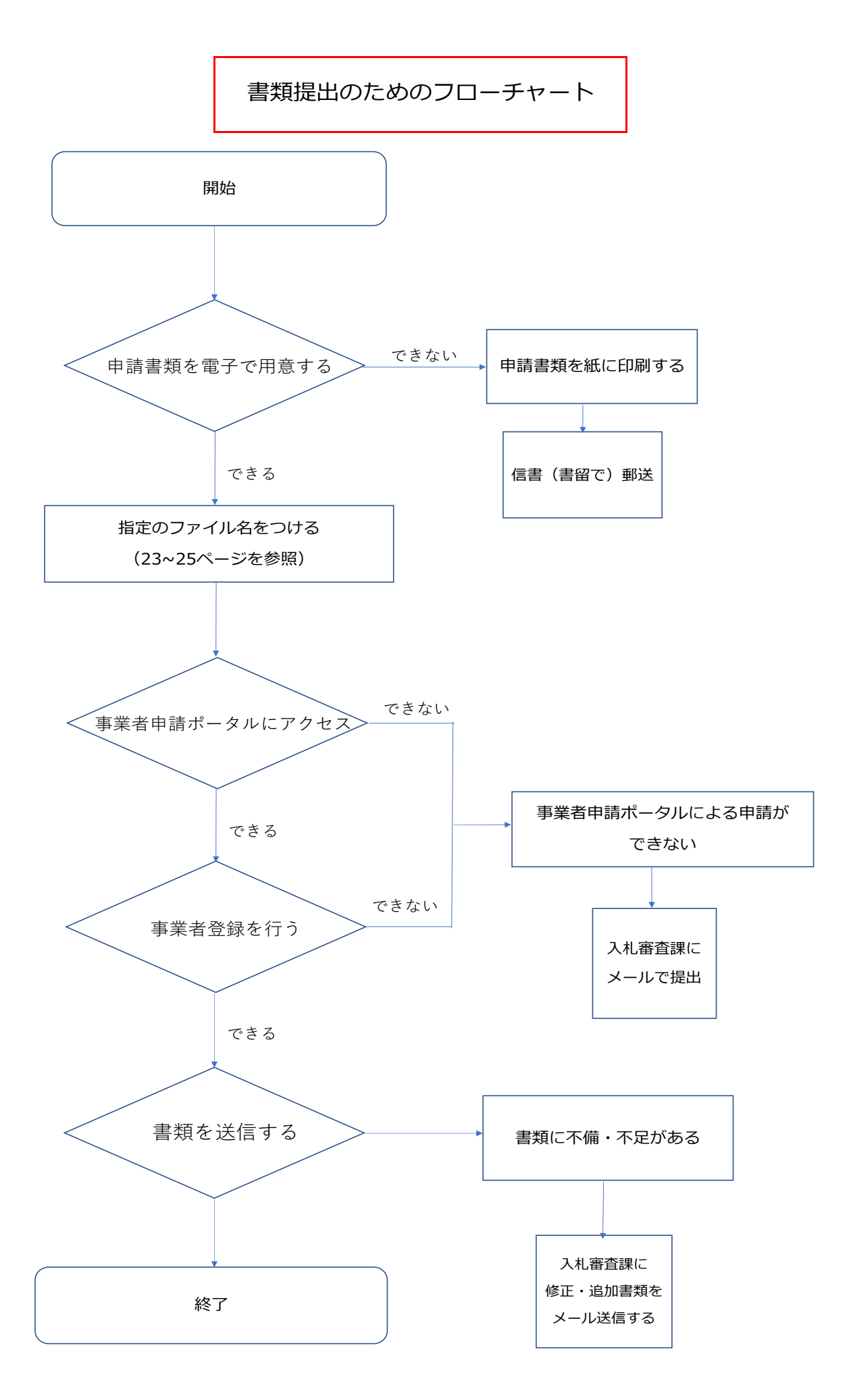